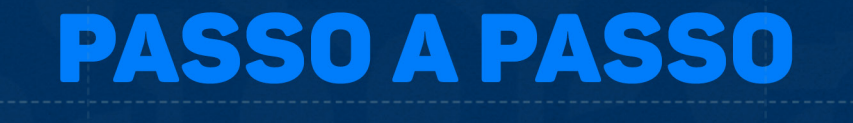

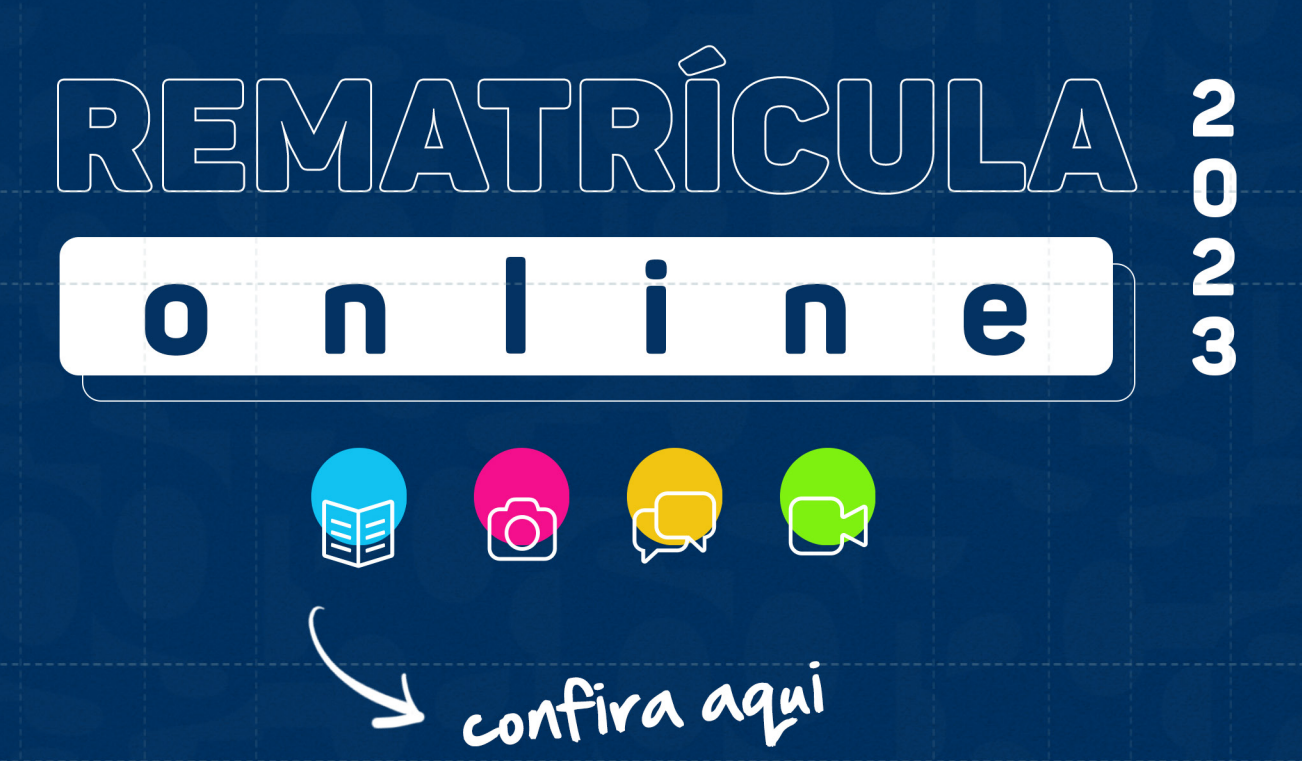

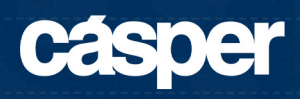

Esse material tem como objetivo auxiliar os veteranos para a realização da rematrícula do ano letivo de 2023 da Faculdade Cásper Líbero.

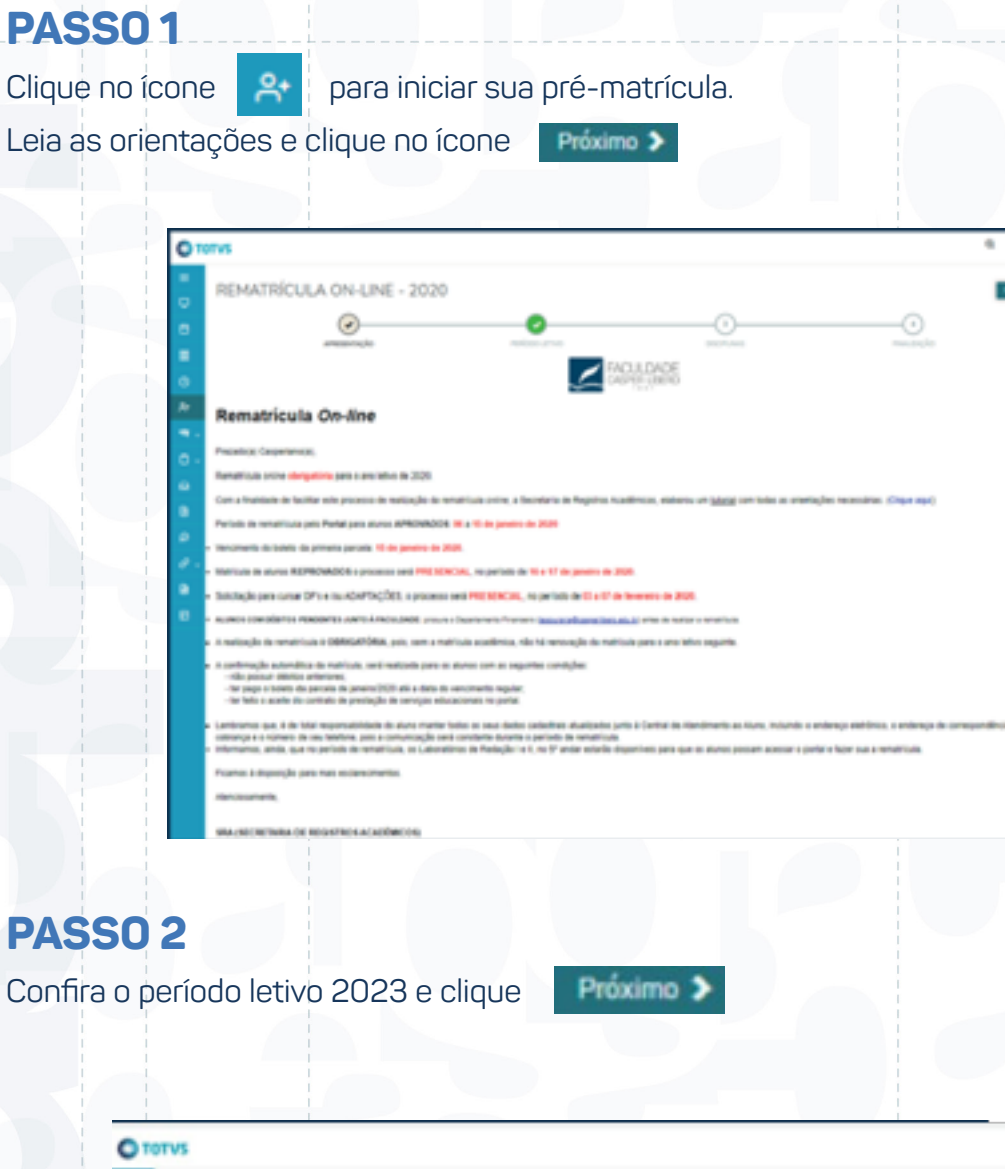

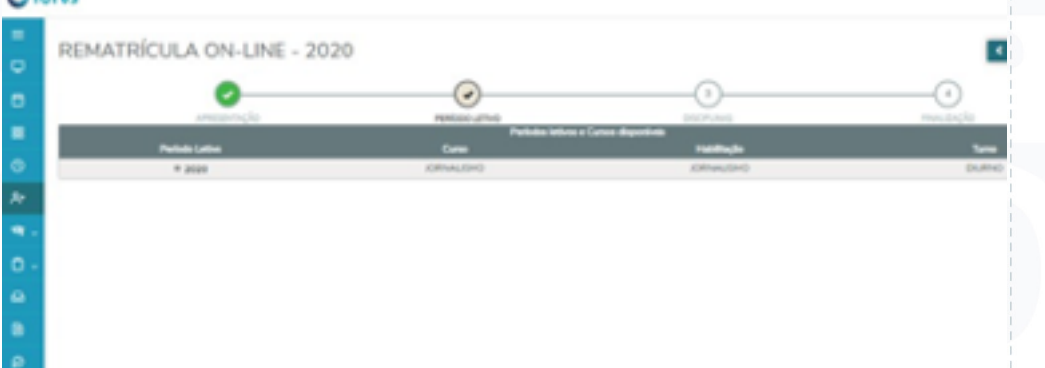

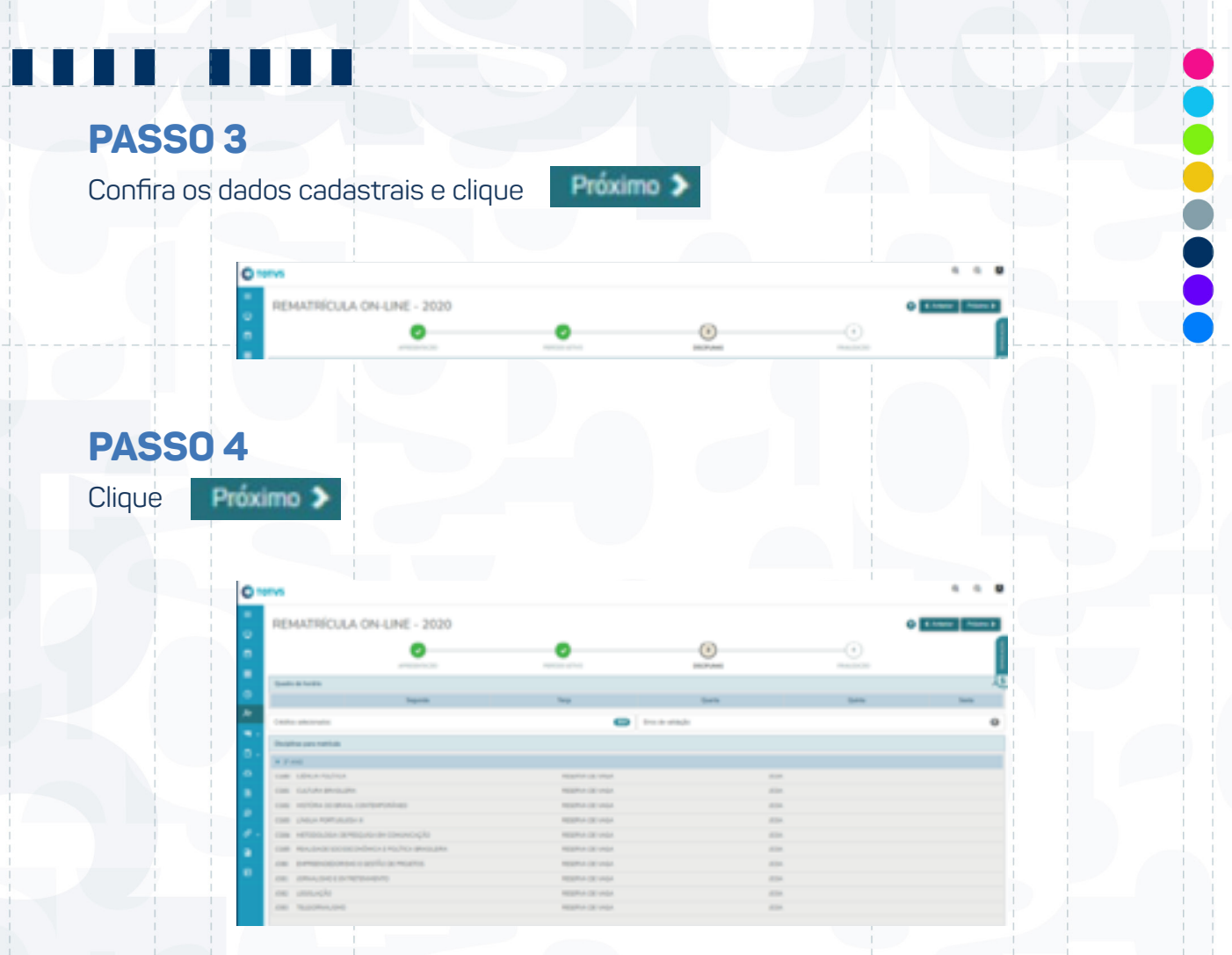

## PASSO 5

Leia o contrato, descendo a barra de rolagem até o final, e selecione (Li e aceito os termos do contrato para continuidade). Na sequência, clique em ASSINAR CONTRATO.

|   | REMATRIC                                                                                                    | dispres.                                                                                                    |                                                                                                    |                                                                                                    | O Chemer Printers 2 |
|---|----------------------------------------------------------------------------------------------------|----------------------------------------------------------------------------------------------------|----------------------------------------------------------------------------------------------------|----------------------------------------------------------------------------------------------------|---------------------|
|   |                                                                                                    |                                                                                                    | TERMO DE ANUÊNCIA                                                                                                    |                                                                                                    |                     |
|   | 0-                                                                                                    |                                                                                                    |                                                                                                    |                                                                                                    |                     |
|   | A PROPERTY OF                                                                                                    | <ol> <li>Nels presente a Acunit (U REMONANT), en<br/>colorate e concordendes constituites en lesseux e con<br/>reconstruites de preside, de de concepto estudicional<br/>en contrado de preside, de de concepto estudicional</li> </ol>                                                                                                    | orde a renavação do contrato de prestação de s<br>relições aplicateira a presenta reliqão. Aces contor<br>a                                                                                                    | erviças aducacionais am apatităs territo<br>me o disposito reale terme de amulticia e                                                                                                    | Page 201            |
|   |                                                                                                    | 1 - SAN NETTLA A ANALYSIS AT MISSION PROVIDED AN                                                                                                    | i hem 2° do asertento da prestação de serviços ado                                                                                                    | actival a silar                                                                                                    |                     |
| 1 | Quality do facelities                                                                                                    | 121. Ø present Contrato regime<br>confirmação reservação de marcad                                                                                                    | ré país prace de fillone ano, ambo renerado<br>lo no micro de cado ano lacros.                                                                                                    | all a frai de sera deste pa lege e                                                                                                    |                     |
|   |                                                                                                    | 27.7.4 confirmação internação do<br>amálecia depositividade no Period                                                                                                    | natricule par allale o "coper" concess ord qli<br>de allare e mallareco peganareco de 7 parcelo d                                                                                                    | thado madanar a antisplic de Jerne de<br>L'anadade"                                                                                                    |                     |
|   | Decision para matrice                                                                                                    | 1 Construction and a solution of a statement<br>with the statement of the statement of the statement<br>of the statement of the statement of the statement<br>of the statement of the statement of the statement of the<br>statement of the statement of the statement of the<br>statement of the statement of the statement of the<br>statement of the statement of the statement of the<br>statement of the statement of the statement of the<br>statement of the statement of the statement of the<br>statement of the statement of the statement of the<br>statement of the statement of the statement of the<br>statement of the statement of the statement of the<br>statement of the statement of the statement of the<br>statement of the statement of the statement of the<br>statement of the statement of the statement of the<br>statement of the statement of the statement of the statement of the<br>statement of the statement of the statement of the<br>statement of the statement of the statement of the<br>statement of the statement of the statement of the<br>statement of the statement of the statement of the<br>statement of the statement of the statement of the<br>statement of the statement of the statement of the<br>statement of the statement of the statement of the<br>statement of the statement of the statement of the statement of the<br>statement of the statement of the statement of the statement of the<br>statement of the statement of the statement of the statement of the<br>statement of the statement of the statement of the statement of the<br>statement of the statement of the statement of the statement of the<br>statement of the statement of the statement of the statement of the<br>statement of the statement of the statement of the statement of the statement of the<br>statement of the statement of the statement of the statement of the statement of the statement of the statement of the<br>statement of the statement of the statement of the statement of the statement of the statement of the statement of the statement of the statement of the statement of the statement of the statement of the statement of the statement of t |                                                                                                    | dade podeté per realizatio per maio da<br>legginaria de facio e pricosacionen como<br>mon de enconção de matricale prime d                                                                                                    |                     |
|   |                                                                                                    | and the second second sec                                                                                                    | the second second second second second second second second second second second second second second second se                                                                                                    |                                                                                                    |                     |
|   | • 7 100                                                                                                    | terchents in today are on EOR, SER, and                                                                                                    | and a construction of carrier in the factor in the                                                                                                    | rapple risks data.                                                                                                    |                     |
|   | CHE DENDARIU                                                                                                    | contracts in tolet, an example, and<br>to -1 (ONTERST) strapped a meaningle, an<br>parade a facultate (separultary, according).                                                                                                    | en a liperturber parte de que de taxes pro-<br>señe e declara compresente, que parte e ser pro-<br>pre e responsabilidade controllute que he comp                                                                                                    | rspulic reds lats.<br>11 4 millions REPORTED FRANCERD<br>Water.                                                                                                    |                     |
|   | CIRE ORNAPOLE                                                                                                    | Bernards in Solid and Solid Article (SPE) (SPE) (SPE)<br>10 - 1 (SPE) (SPE) attacks a suscentially as<br>periods a fact that (Spec) (Sec), and (SPE)<br>(SPE) (SPE) (SPE) (SPE) (SPE) (SPE) (SPE)<br>(SPE) (SPE) (SPE) (SPE) (SPE) (SPE) (SPE)<br>(SPE) (SPE) (SPE) (SPE) (SPE) (SPE) (SPE) (SPE)<br>(SPE) (SPE) (SPE) (SPE) (SPE) (SPE) (SPE) (SPE)<br>(SPE) (SPE) (SPE                                                                      | en a (1999-1999) (1999-19 and 19 Anna pro-<br>arile e declare compression can prove a ser or<br>prove experial fields controlled an period of the only                                                                                                    | rapulo nota late.<br>In a solutio REPONDUL; Inserczino<br>alter.                                                                                                    |                     |
|   | CORE CREATING THE CORE CREATING THE CREATING THE CREATING                                                                                                    | Bergenetis in Solito and Solito Schuller, Anna S. S. S. Schultz, S. Sano, S. S. Sano, S. S. Sano, S. S. Sano, S. S. Sano, S. Sano, S. S                                                                                           | en a Conference a constante a sua de Anace por<br>altra a destana consegurar de la constante a consegurar de<br>la destana de la consegurar de la consegurar de la consegurar de<br>la destana de la consegurar de la consegurar de la consegurar de<br>la destana de la consegurar de la consegurar de la consegurar de la consegurar de<br>la destana de la consegurar de la consegurar de la consegurar de la consegurar de la consegurar de la consegurar                                                                                                    | republicada das.<br>11 + exclusive ROM(NOAV), Francisco<br>eser.<br>Cancelar Produce materiada                                                                                                    |                     |
|   | CARL ORIGANAL<br>CARL ORIGANAL<br>CARL HEROMATON<br>CARL UNDAFORM                                                                                                    | exception is both which which the term $(0,1,1,1,1,1,1,1,1,1,1,1,1,1,1,1,1,1,1,1$                                                                                                    | the a Conference of Language and the American State of Language and Language and Languag                                                                                                    | regular cente des.<br>e a activites REPORTANO, MARCERO<br>esen<br>Cancelor Physics matriculor                                                                                                    |                     |
| - | CORE OFFICE POLICE<br>CORE OLIVIES AND<br>CORE HERDER DO<br>CORE UNION PORT                                                                                                    | <ul> <li>Constanti de la della serva di Articolati, com<br/>pre della della</li></ul>                                                                                       |                                                                                                    | regula mak ink.<br>H 4-eciales R30706401; Flanc2188<br>exem<br>Consten<br>Findor matrices<br>COL                                                                                                    |                     |
|   | COM OFFICE POLICE<br>COM OFFICE POLICE<br>COM HETCHICADO<br>COM HETCHICADO<br>COM REALCADO                                                                                                    | <ul> <li>Control de Sales areas Estebales en activitades de la control de la control de la contr</li></ul>                                                                                  |                                                                                                    | regula moto des<br>esentes<br>Sensetes<br>Constant<br>Constant<br>Consta |                     |
|   | COM OTHER POLY<br>COM OUTURA POLY<br>COM HETHER DO<br>COM HETHER DO<br>COM HETHER DO<br>COM HETHER DO                                                                                                    |                                                                                                    | ALCONFIGURATION AND AND ALCONFIDENCE OF A STATE                                                                                                    | regular web das.<br>to autolus 800/050/01/ Pastel100<br>een.<br>Constra<br>Constra<br>Con<br>Con<br>Con<br>Con                                                                                                    |                     |
|   | COM OTHER POLY<br>COM OUTURA POLY<br>COM HETHER DO<br>COM HETHER DO<br>COM HETHER DO<br>COM HETHER DO<br>COM HETHER DO<br>COM DAVIES DO                                                                                                    | LECTRETAINED TO LARGE AN ALL TANK AND ALL TANK AND ALL TA                                                                                        | A CONTRACT OF A STATE AND A DATA THE AND A DATA OF A DATA OF A DAT | regula resta ins.<br>te autoine RESERENT, Paranciano<br>esen<br>Esente Pender nativale<br>Con<br>Con<br>Con<br>Con<br>Con<br>Con<br>Con                                                                                                    |                     |
|   | Care office real<br>Care outrates<br>Care werden to<br>Care Mean room<br>Care Mean room<br>Care Mean room<br>Care Mean room<br>Care Mean room<br>Care Mean room<br>Care Development<br>Care Lossingho                                                                                                    |                                                                                                    |                                                                                                    | regult with disk.<br>I scalarios REPORTED (I FRANCES)<br>and I scalarios REPORTED (I FRANCES)<br>I scalarios<br>I scalarios<br>I scalari<br>I scalarios<br>I scalarios<br>I scalarios<br>I scala                                                                                                    |                     |
|   | Care cafeco.real<br>Care cafeco.real<br>Care c |                                                                                                    | ALCONFIGURATION AND AND ALCONFIDENCE AND AND ALCONFIDENCE AND ALCONFIDENCE | regular web das.<br>te aucharia 600/060x01/ PasaC100<br>esc.<br>Escutor Peudos natificato<br>CON<br>CON<br>CON<br>CON<br>CON<br>CON<br>CON<br>CON                                                                                                    |                     |

Você vai receber, no email cadastrado no vestibular, um código/token para assinatura do contrato. Copie e cole o código recebido no campo indicado, clique OK e na sequência em FINALIZAR MATRÍCULA.

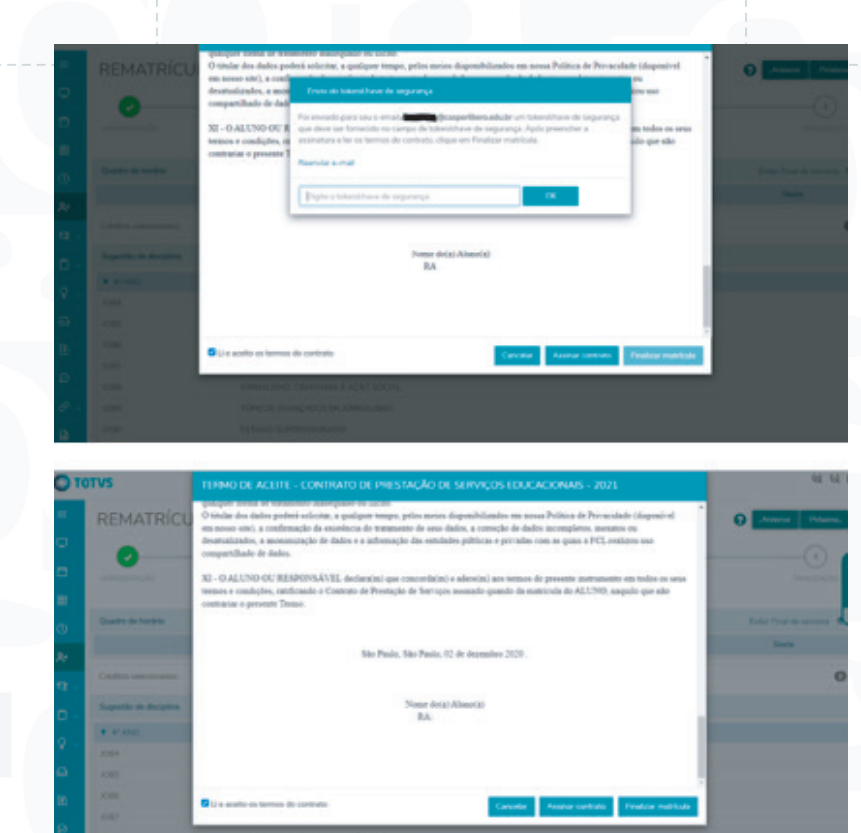

## PASSO 6

Agora emita o boleto para pagamento da 1ª parcela da anuidade.

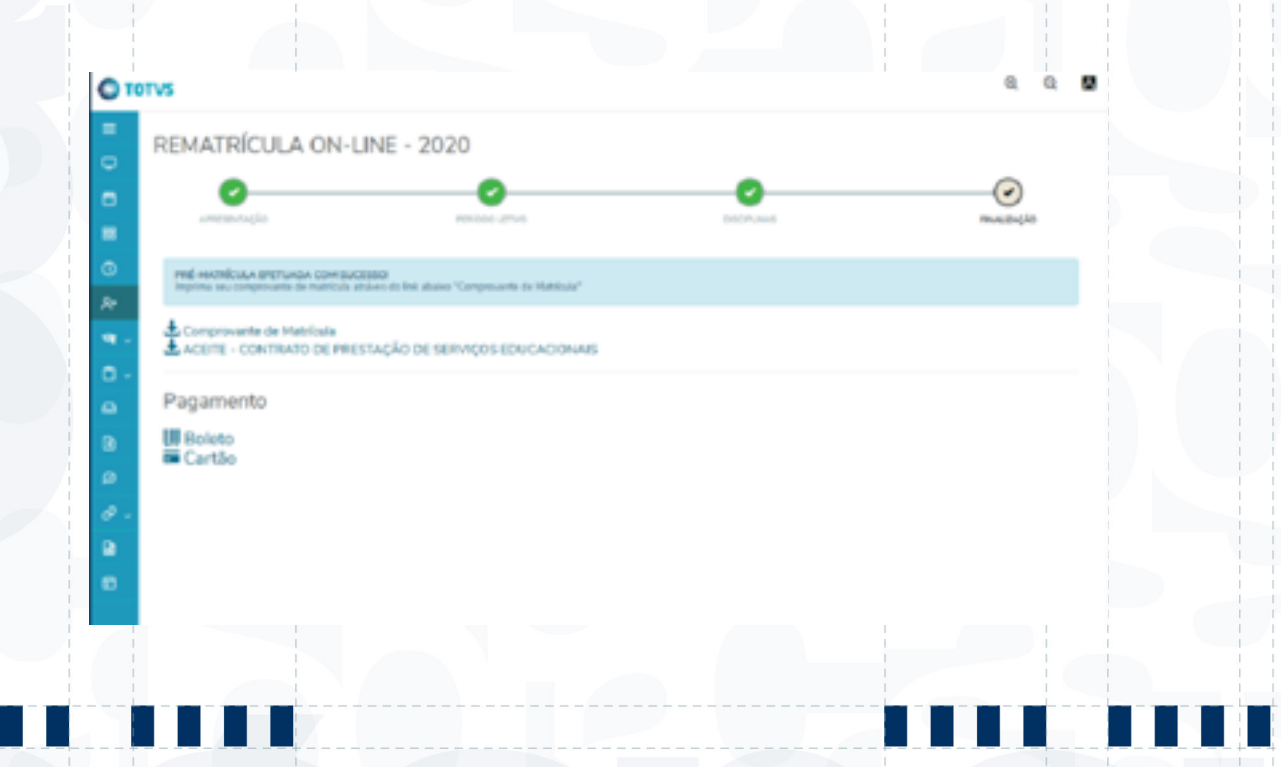